株式会社環境保全研究所 業務代行システム 注文マニュアル (一次画面)

株式会社環境保全研究所業務代行システム 注文マニュアル(一次画面)

# 目次

| 1.注文の流れ                              | 2  |
|--------------------------------------|----|
| 2.注文をする代理店の検索                        | 2  |
| 2.1.【代理店検索】・・・『代理店コード』または『電話番号』を入力する | 2  |
| 2.2. 【代理店検索】・・・虫眼鏡で代理店を検索する          | 3  |
| 3.注文をする商品の納品希望日時の指定と確認事項             | 4  |
| 3.1. 【納品希望日時の指定】・・・受取期限日             | 4  |
| 4.注文をする商品の検索をする                      | 5  |
| 4.1. 【商品検索】・・・商品コードを入力する             | 5  |
| 4.2. 【商品検索】・・・虫眼鏡で商品を検索する            | 5  |
| 4.3.【商品検索】・・・バラエティセットとエコ会員パック        | 6  |
| 5.注文をする商品の数量を変更する                    | 7  |
| 5.1. 【商品の数量を変更する】・・・新たに商品を追加したい場合    | 8  |
| 6.注文の確定をする                           | 8  |
| 7.登録完了                               | 8  |
| 8.登録した内容の確認をする                       | 9  |
| 9.登録した注文商品の修正                        | 9  |
| 10.登録した注文の削除                         | 10 |
|                                      |    |

#### 1. 注文の流れ

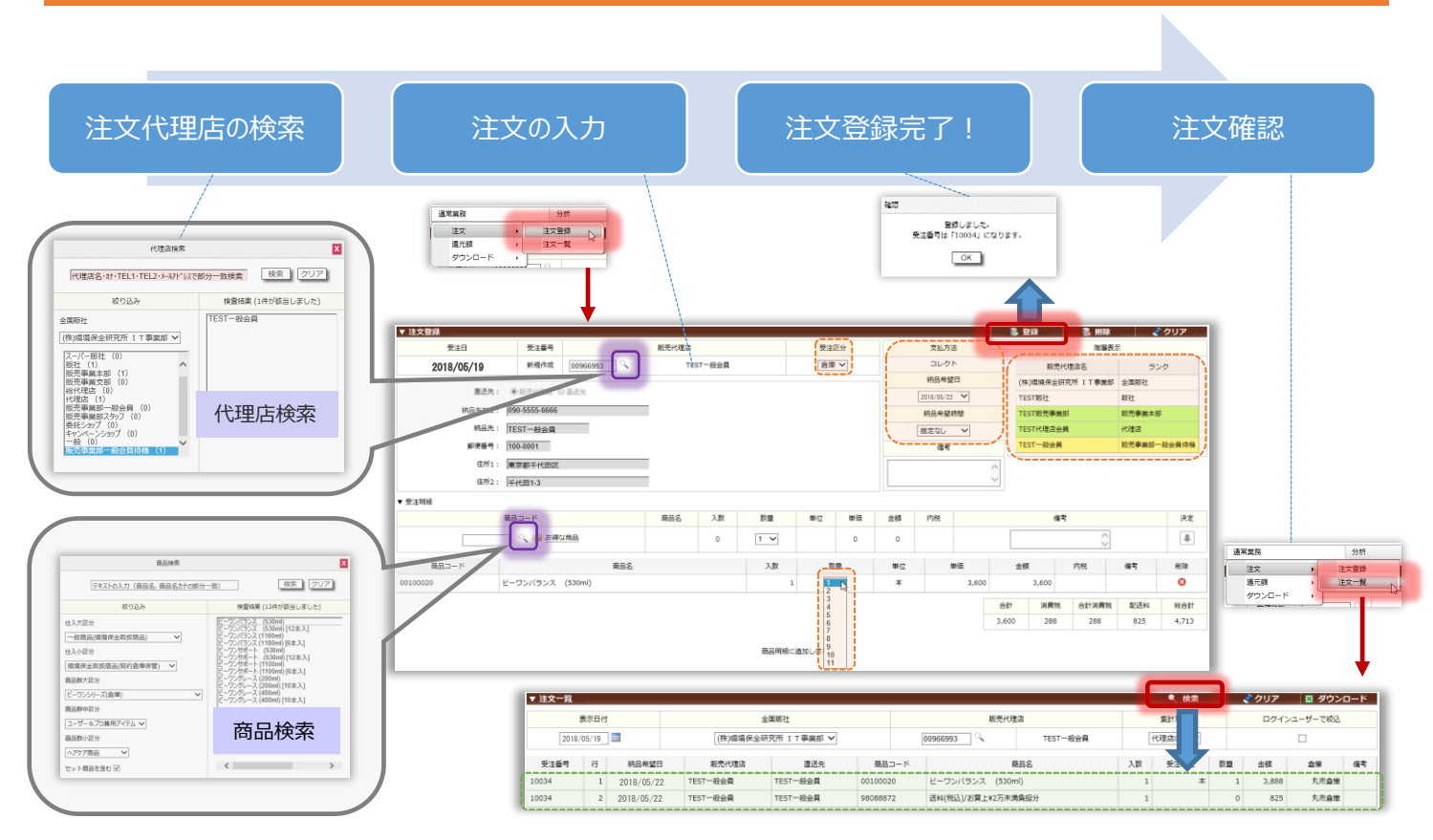

#### 2. 注文をする代理店の検索

カーソルを画面上部メニューの【通常業務】に合わせ、〔注文〕の位置にもってくると、下記の画面が表示されるので、 〔注文登録〕をクリックする。

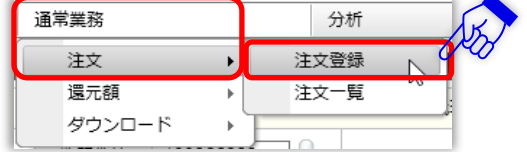

#### すると下記の注文登録画面に切り替わる。

| ▼ 注文登録     |               |       | _     |     | _   | _  | _  | _         |        | 🛃 登録    | 🔒 削除        | 🧳 クリア |
|------------|---------------|-------|-------|-----|-----|----|----|-----------|--------|---------|-------------|-------|
| 受注日        | 受注番号          | 販売代理店 |       |     | 受注区 | 分  |    | 支払方〉      | £      |         | 階層表示        |       |
| 2018/05/19 | 新規作成          | Т     | EST販社 |     | 倉庫  | ~  |    | コレク       | ۲      |         | 販売代理店名      | ランク   |
|            |               | K     |       |     |     |    |    | 納品希望      | 8      | (株)環境保全 | 研究所 I T 事業部 | 全国販社  |
| 直达先:       | ◉ 販売代理店 🤍 直送先 |       |       |     |     |    |    | 2018/05/2 | 2 🗸    | TEST販社  |             | 販社    |
| 納品先TEL:    | 090-1111-2222 |       |       |     |     |    |    | 納品希望      | 時間     |         |             |       |
| 納品先:       | TEST販社        |       |       |     |     |    |    | 指定なし      | ~      |         |             |       |
| 郵便番号:      | 100-0001      |       |       |     |     |    |    | 備考        |        |         |             |       |
| 住所1:       | 東京都千代田区       |       |       |     |     |    |    |           | ^      |         |             |       |
| 住所2:       | 千代田1-1        |       |       |     |     |    |    |           | $\sim$ |         |             |       |
| ▼ 受注明細     |               |       |       |     |     |    |    |           |        |         |             |       |
|            | 商品コード         | 商品名   | 入数    | 数量  | 単位  | 単価 | 金額 | 内税        |        | í       | <b>満考</b>   | 決定    |
|            | 🔍 🥪 お得な商品     |       | 0     | 1 🗸 |     | 0  | 0  |           |        |         | $\bigcirc$  | Ŧ     |

#### 2.1. 【代理店検索】・・・『代理店コード』または『電話番号』を入力する

| 受注日        | 受注番号 | 販売代理店  | 受注区分 |
|------------|------|--------|------|
| 2018/05/19 | 新規作成 | TEST販社 | 倉庫 ✔ |

※枠内に代理店の電話番号を入力する場合は、<u>ハイフンなし</u>で入力し、 Enter キーを押下すると、該当する代理店が枠内に表示される。

#### 2.2.【代理店検索】・・・虫眼鏡で代理店を検索する

虫眼鏡をクリックすると以下のように表示される。

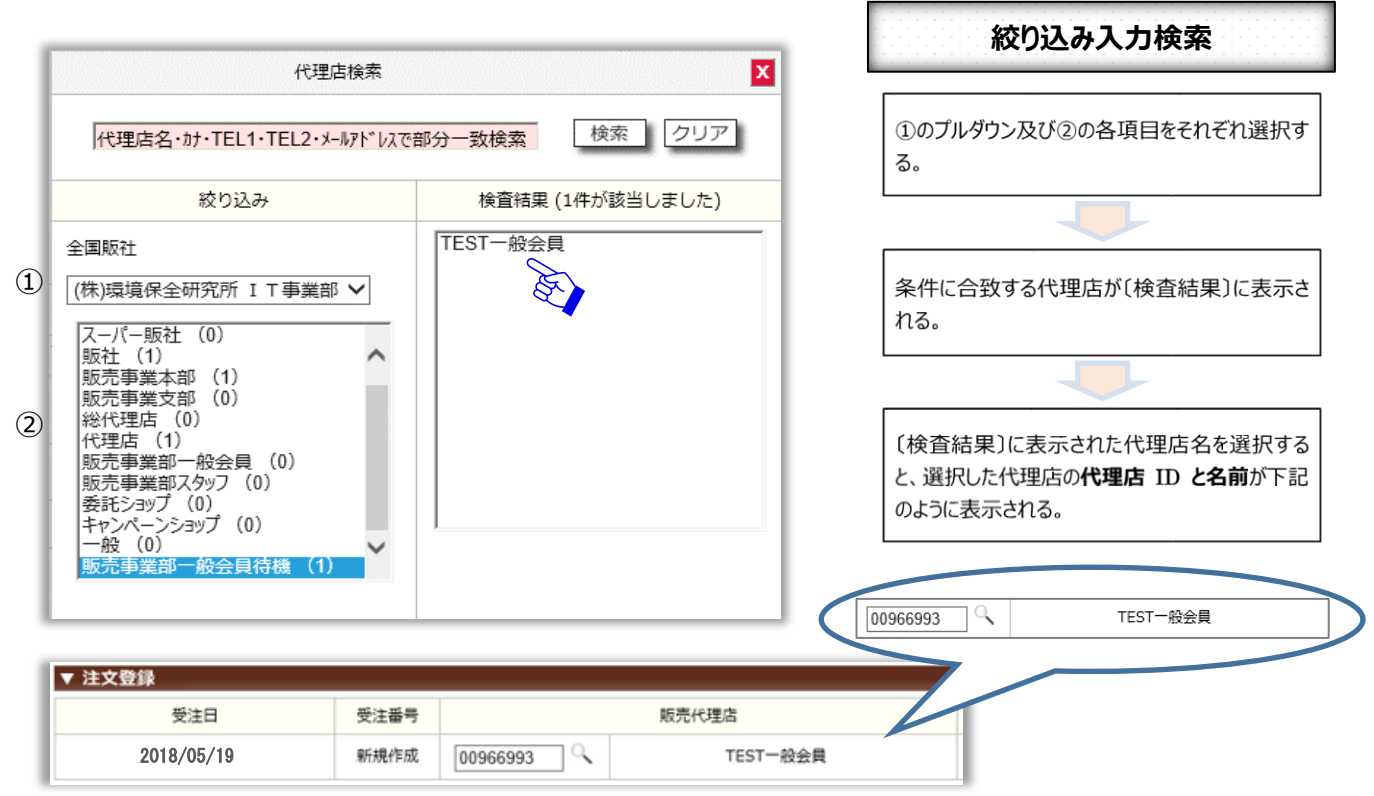

| 代理店検索              | ×                                                                                           | 文字入力検索                                                                                                    |
|--------------------|---------------------------------------------------------------------------------------------|----------------------------------------------------------------------------------------------------|
| てすと                | 検索<br>クリア<br>検査結果 (6件が該当しました)<br>TEST販売事業部<br>TEST快理店会員<br>TEST会員待機<br>TEST会員<br>TEST総代理店会員 | に代理店名・カナ・電話番号・<br>メールアドレスを入力し〔検索〕をクリックする。(例<br>として左記では"TEST"と入力する。)<br>※ひらがな(部分一致)でも検索可能。 条件に合致する代理店が〔検査結果〕に表示される。 【検査結果〕に表示された代理店名を選択する<br>と、選択した代理店の <b>代理店 ID と名前</b> が表示さ<br>れる。(誤って入力した場合は、〔クリア〕をクリック<br>すると表示が消える) |
| ▼ 注文登録<br>受注日   受注 | ·番号 版売代理店                                                                                   | 00966993 C TEST-般会員                                                                                                    |

#### 3. 注文をする商品の納品希望日時の指定と確認事項

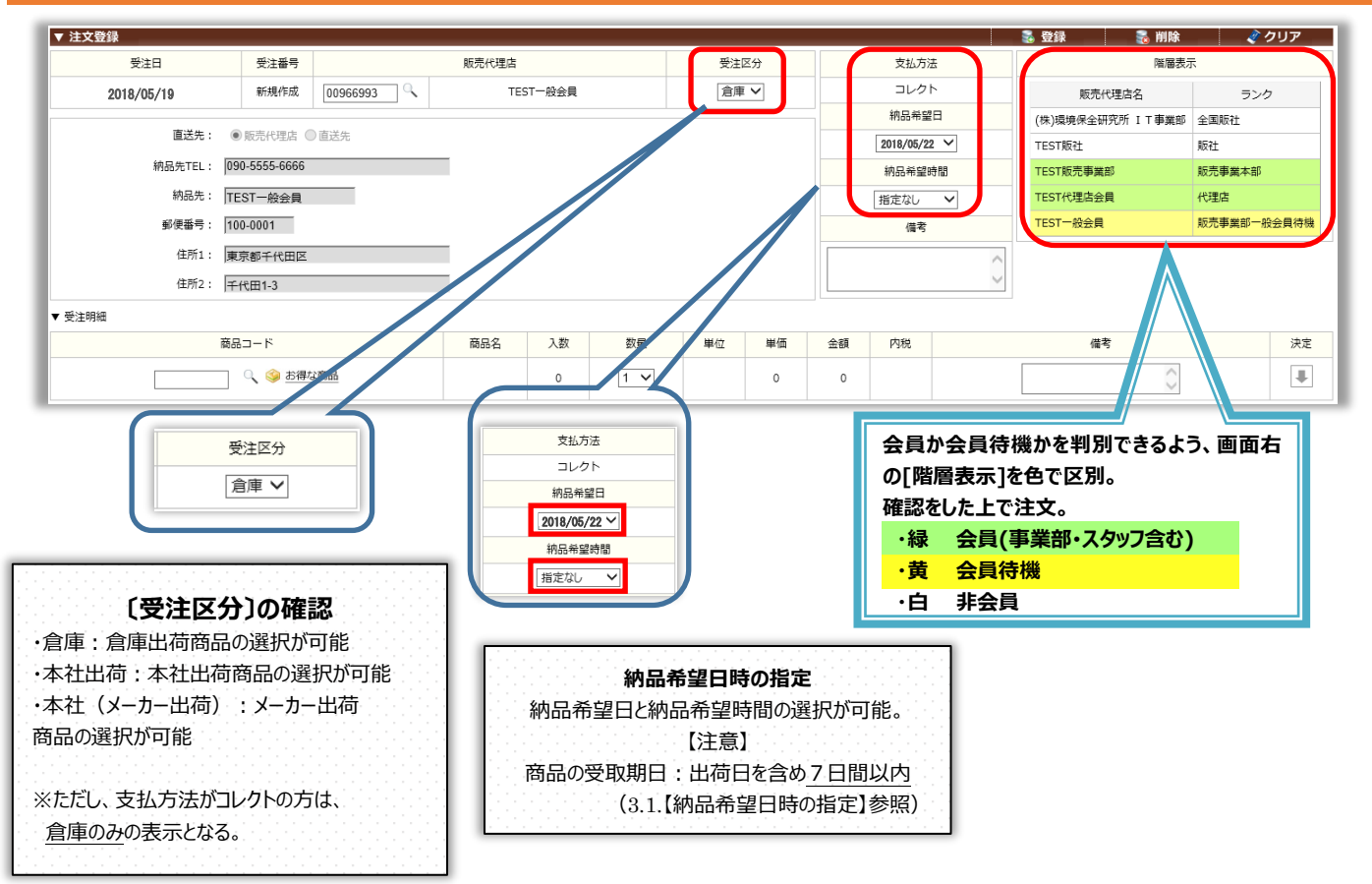

#### 3.1.【納品希望日時の指定】・・・受取期限日

ご注文いただいた商品は、発送日(売上日)※を含めて、7日間以内が受取期限日となります。 ※発送日(売上日)とは、ご注文(19:00締め)いただいた日の翌日(日曜日を除く)に、契約倉庫から商品が発送される日のことです。

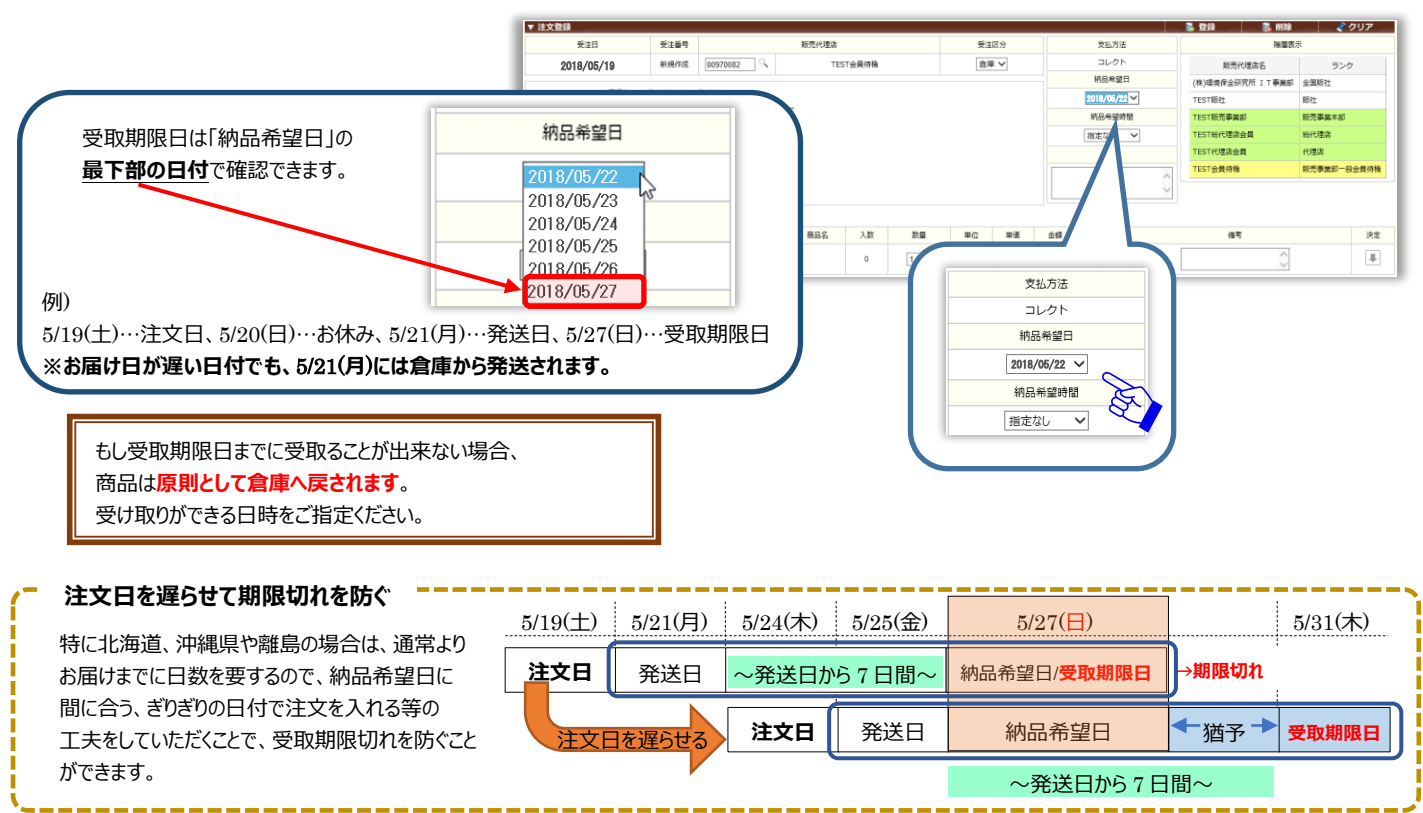

#### 4. 注文をする商品の検索をする

| ▼ 注文登録     |               |                     |       |    |     |     |    |    |           |     | 🗟 登録 🛛 💑 削除      | 🧳 クリ     | リア  |
|------------|---------------|---------------------|-------|----|-----|-----|----|----|-----------|-----|------------------|----------|-----|
| 受注日        | 受注番号          |                     | 販売代理店 |    |     | 受注日 | 区分 |    | 支払方:      | ÷   | 階層表示             |          |     |
| 2018/05/19 | 新規作成          | 00966993 C TEST一般会員 |       |    |     | 倉庫  | •  |    | コレク       | ٢   | 販売代理店名           | ランク      |     |
|            | 0             | h mhan là cu        |       |    |     |     |    |    | 納品希望      | B   | (株)環境保全研究所 IT事業部 | 全国販社     |     |
| 直达先:       | ● 販売代理店 (     | 〕直送先                |       |    |     |     |    |    | 2018/05/2 | 2 🗸 | TEST版社           | 販社       |     |
| 納品先TEL:    | 090-5555-6666 |                     |       |    |     |     |    |    | 納品希望      | 時間  | TEST販売事業部        | 販売事業本部   |     |
| 納品先:       | TEST一般会員      |                     |       |    |     |     |    |    | 指定なし      | ~   | TEST代理店会員        | 代理店      |     |
| 郵便番号:      | 100-0001      |                     |       |    |     |     |    |    | 備考        |     | TEST一般会員         | 販売事業部一般会 | 員待機 |
| 住所1:       | 東京都千代田区       |                     |       |    |     |     |    |    |           | ^   |                  |          |     |
| 住所2:       | 千代田1-3        |                     |       |    |     |     |    |    |           | ~   |                  |          |     |
| ▼ 受注明細     |               |                     |       |    |     |     |    |    |           |     |                  |          |     |
|            | 商品コード         |                     | 商品名   | 入数 | 数量  | 単位  | 単価 | 金額 | 内税        |     | 備考               |          | 決定  |
|            | 🔍 🎯 お得な商品     |                     |       | 0  | 1 🗸 |     | 0  | 0  |           |     | $\bigcirc$       |          | ₽   |

#### 4.1.【商品検索】・・・商品コードを入力する

| 商品コード     | 商品名 | 入数 | 数量  |
|-----------|-----|----|-----|
| ○ ◎ お得な商品 |     | 0  | 1 🗸 |

枠内に商品コードを入力する。

#### 4.2.【商品検索】・・・虫眼鏡で商品を検索する

虫眼鏡をクリックすると以下のように表示される。

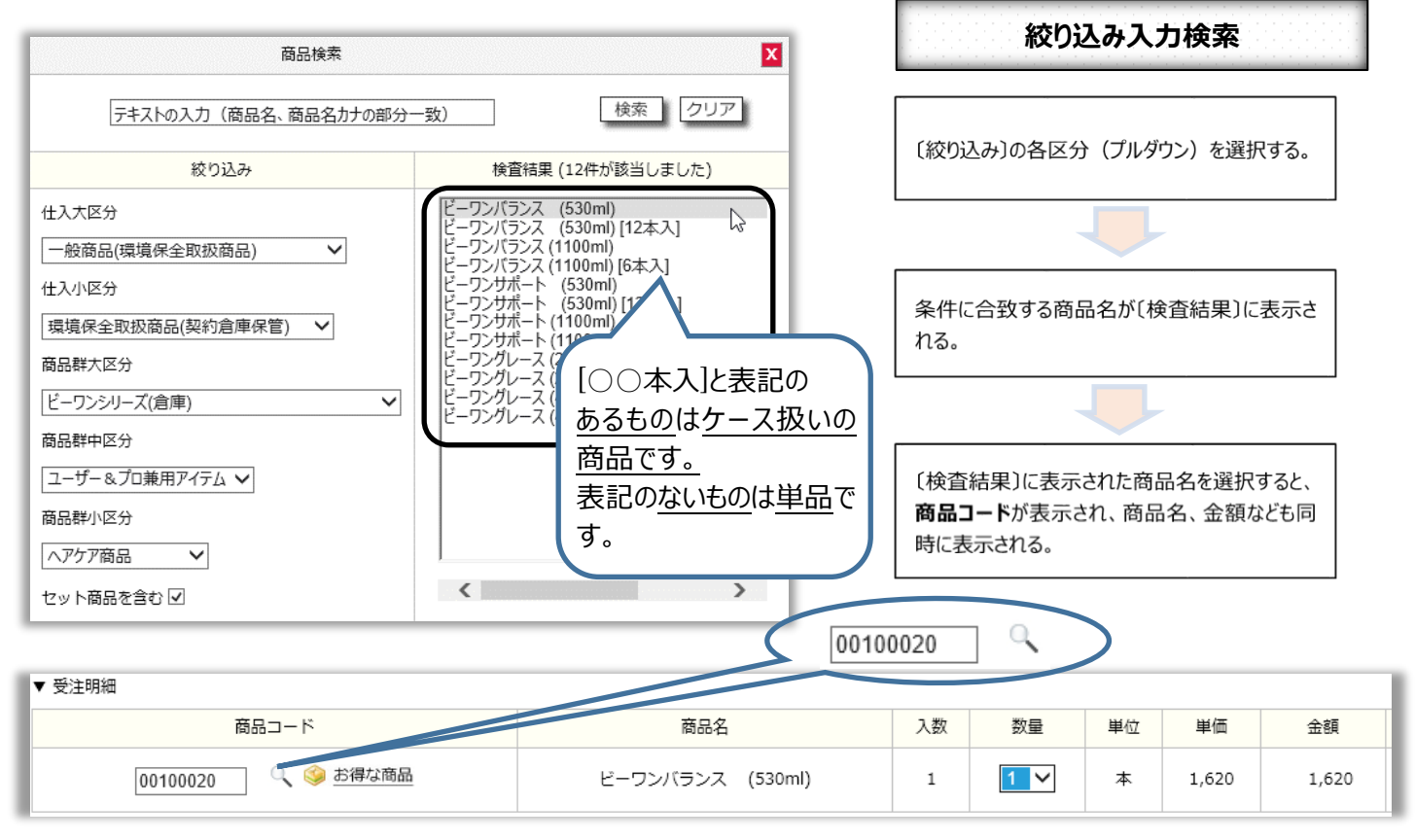

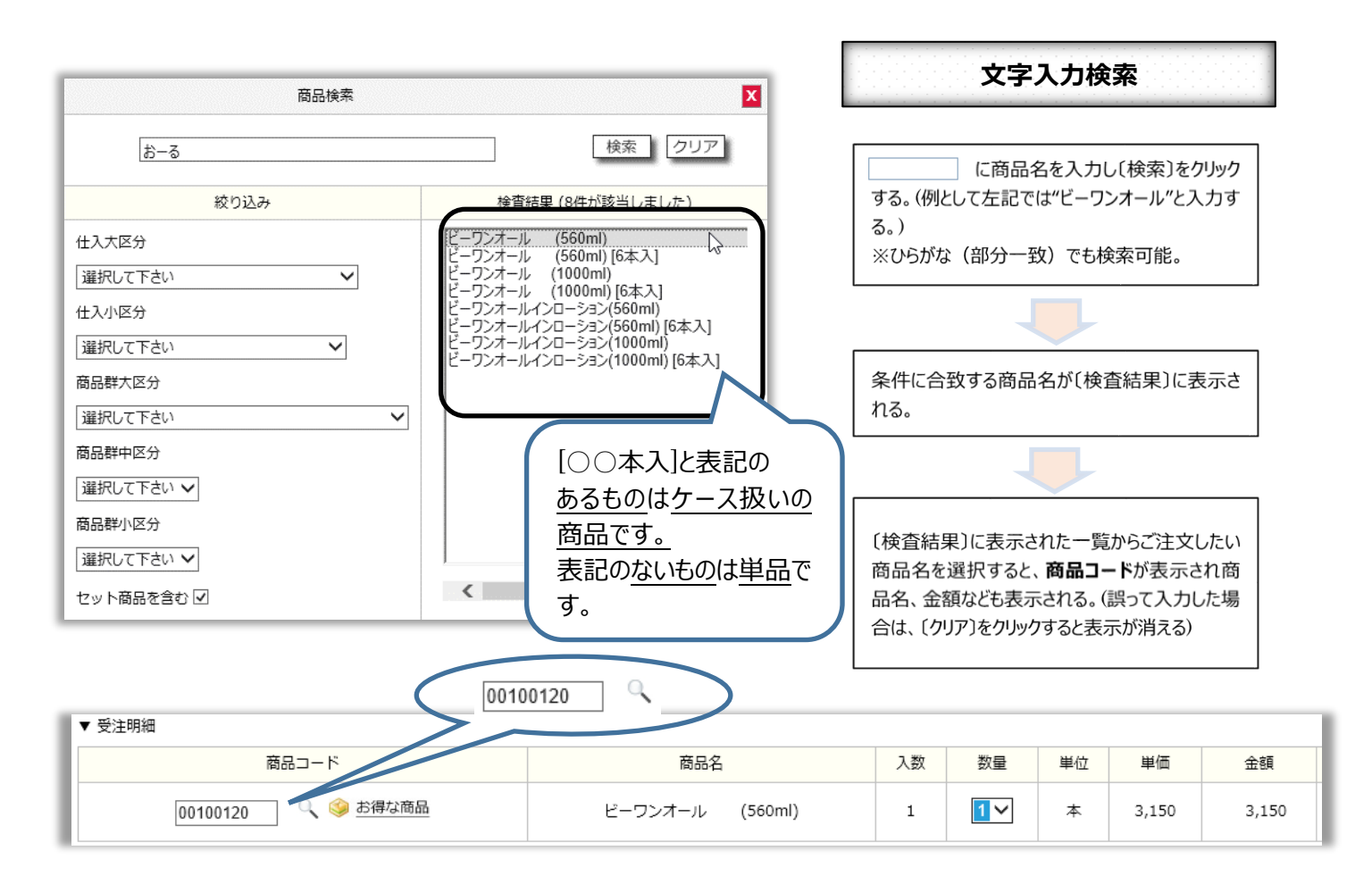

# 4.3.【商品検索】・・・バラエティセットとエコ会員パック

〔お得な商品〕をクリックして、セット商品の選択をする。

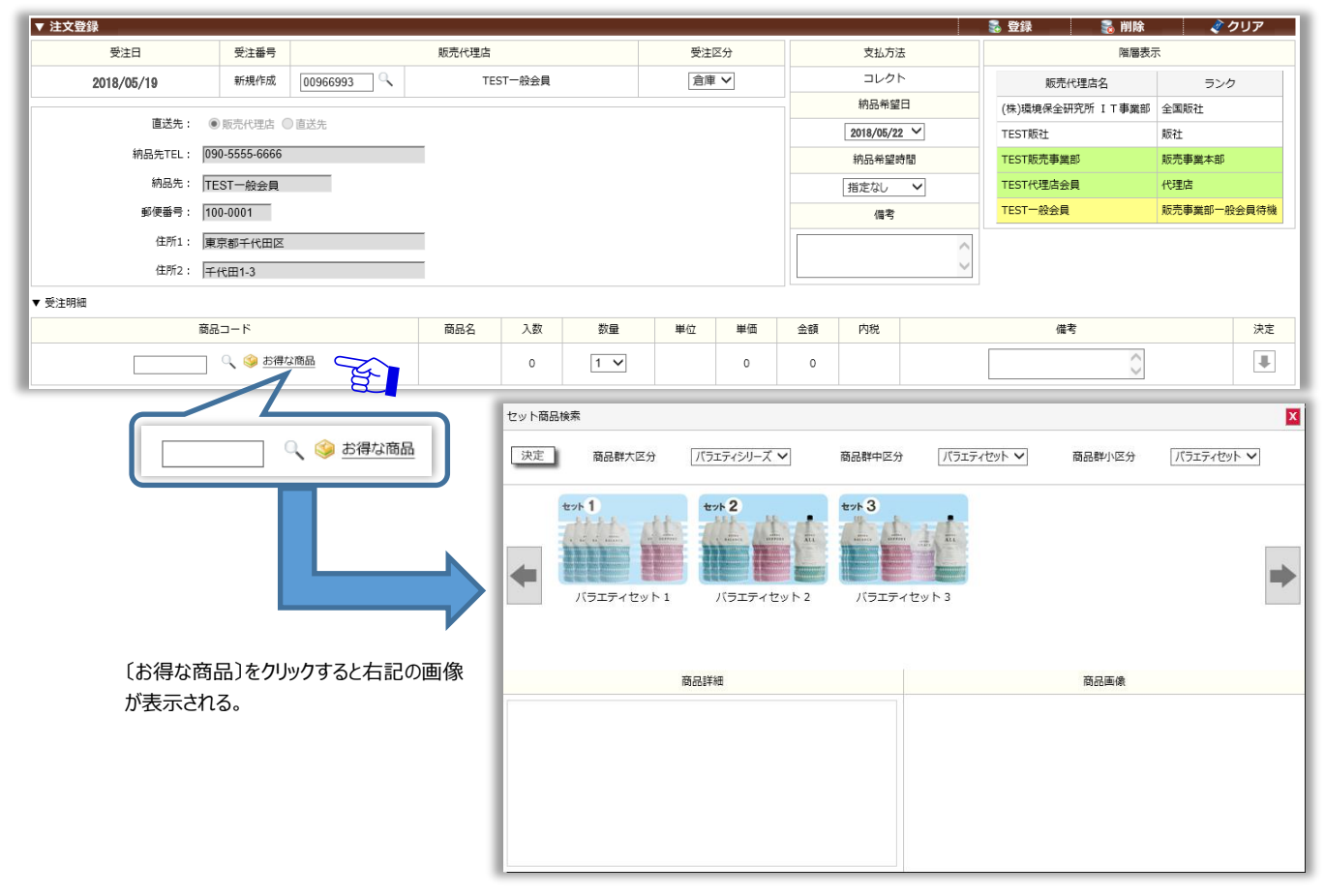

注文したいセット画像をクリックする。

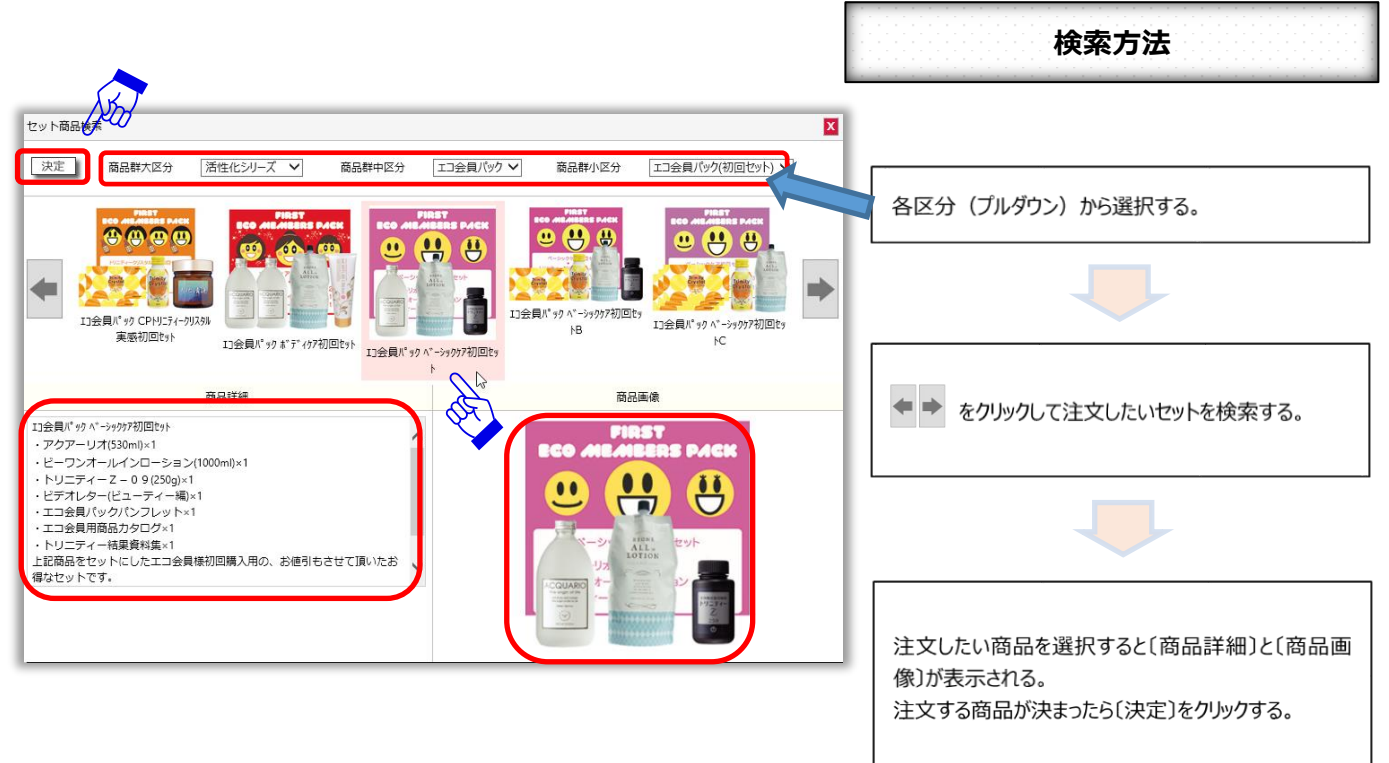

#### 5. 注文をする商品の数量を変更する

| 主文登録       |                |          |                   | _  |             |     |       |            |    | 🛃 登録 🛛 🛃 削除      | 🧳 クリア       |
|------------|----------------|----------|-------------------|----|-------------|-----|-------|------------|----|------------------|-------------|
| 受注日        | 受注番号           |          | 販売代理店             |    | 受注          | 区分  |       | 支払方法       |    | 階層表              | 示           |
| 2018/05/19 | 新規作成           | 00970082 | TEST会員待機          |    | 倉厚          | E V |       | コレクト       |    | 販売代理店名           | ランク         |
|            |                |          |                   |    |             |     |       | 納品希望日      |    | (株)環境保全研究所 IT事業部 | 全国販社        |
| 直送先: 🧕     | ●販売代理店 ●       | 〕直送先     |                   |    |             |     |       | 2018/05/22 | ~  | TEST販社           | 販社          |
| 納品先TEL: 03 | 3-1111-6666    |          |                   |    |             |     |       | 納品希望時間     | 3  | TEST販売事業部        | 販売事業本部      |
| 納品先: TE    | EST会員待機        |          |                   |    |             |     |       | 指定なし       | ~  | TEST総代理店会員       | 総代理店        |
| 郵便番号: 10   | 00-0001        |          |                   |    |             |     |       | 備考         |    | TEST代理店会員        | 代理店         |
| 住所1: 東     | 京都千代田区         |          |                   |    |             |     |       |            | ^  | TEST会員待機         | 販売事業部一般会員待機 |
| 住所2: 千     | 代田1-1          |          |                   |    |             |     |       |            | ~  |                  |             |
| 注明細        |                |          |                   |    |             |     |       |            |    |                  |             |
| 商品コード      | ~              |          | 商品名               | 入数 | 数量          | 単位  | 単価    | 金額         | 内税 | 備考               | 決定          |
| 00100030   | 🧐 <u>お得な商品</u> |          | ビーワンバランス (1100ml) | 1  | 2 5         | 本   | 7,000 | 7,000      |    |                  | 0           |
|            |                |          |                   |    | 3<br>4<br>5 |     |       |            |    |                  |             |

#### 注文する数量を選択し、〔決定〕をクリックすると、下記のように商品が追加され、合計金額等の確認ができる。

| ▼ 受注明細   |                   |      |                 |     |     |         |    |    |       |       |       |                   |     |       |
|----------|-------------------|------|-----------------|-----|-----|---------|----|----|-------|-------|-------|-------------------|-----|-------|
|          | 商品コード             | 商品名  | 入数              | 数量  | 単位  | 単価      | 金額 | 内税 |       |       | 備考    |                   |     | 決定    |
|          | 🔍 🧼 お得な商品         |      | 0               | 1 🗸 |     | 0       | 0  |    |       |       |       | $\langle \rangle$ |     | Ŧ     |
| 商品コード    | 商品名               | 1.1. |                 |     | 1   | 牧量      | 単位 | ŧ  | 価     | 金額    |       | 内税                | 備考  | 削除    |
| 00100030 | ビーワンバランス (1100ml) | *    | ケースラ            | 未満の | 1   |         | 本  | J  | 7,000 |       | 7,000 |                   |     | 8     |
|          | '                 | 数    | ₹量まで<br>= + h z | が表  |     | 3       |    |    | ſ     | 合計    | 消費税   | 合計消費税             | 配送料 | 総合計   |
|          |                   |      | C1 100          |     | , , | <u></u> |    |    |       | 7,000 | 560   | 560               | 825 | 8,385 |

#### ケースで発注した場合は下記の通りの表示となる。

| 商品コード    | 商品名                  | 入数 | 数量  | 単位  | 単価     | 金額          | 内税      | 備考  | 削除     |
|----------|----------------------|----|-----|-----|--------|-------------|---------|-----|--------|
| 00100031 | ビーワンバランス (1100ml) CS | 6  | 1 🗸 | ケース | 27,900 | 27,90       | 0       |     | 8      |
|          |                      |    |     |     | ſ      | 合計 消費       | 2 合計消費税 | 配送料 | 総合計    |
|          |                      |    |     |     |        | 27,900 2,23 | 2 2,232 | 0   | 30,132 |

#### 5.1.【商品の数量を変更する】・・・新たに商品を追加したい場合

#### 再度 5ページ目からの <u>4. 注文をする商品の検索をする</u> を参考にして、 商品の検索後に〔決定〕を押すと<u>追加される</u>。

| ▼ 受注明細   |                       |     |    |     |     |     |     |    |                   |        |        |       |     |        |
|----------|-----------------------|-----|----|-----|-----|-----|-----|----|-------------------|--------|--------|-------|-----|--------|
|          | 商品コード                 | 商品名 | 入数 | 数量  | 単位  | 単価  | 金額  | 内税 |                   |        | 備考     |       |     | 決定     |
|          | ○、 🧇 お得な商品            |     | 0  | 1 🗸 |     | 0 0 |     |    | $\langle \rangle$ |        |        |       | ₽   |        |
| 商品コード    | 商品名                   |     |    | 入数  | 数量  | Ē.  | 単位  |    | 単価                | :      | 金額     | 内税    | 備考  |        |
| 00100021 | ビーワンバランス (530ml) CS   |     |    | 12  | 1   | ~   | ケース |    | 32,4              | 100    | 32,400 |       |     | (FS)   |
| 00520110 | トリニティー Z – 0 9 (250g) |     |    | 1   | 1 • | ~   | 本   |    | 8,0               | 000    | 8,000  |       |     | 8      |
|          |                       |     |    |     |     |     |     |    |                   | 合計     | 消費税    | 合計消費税 | 配送料 | 総合計    |
|          |                       |     |    |     |     |     |     |    |                   | 40,400 | 3,232  | 3,232 | 0   | 43,632 |

#### 6. 注文の確定をする

#### すべての注文入力後【登録】をクリックする。

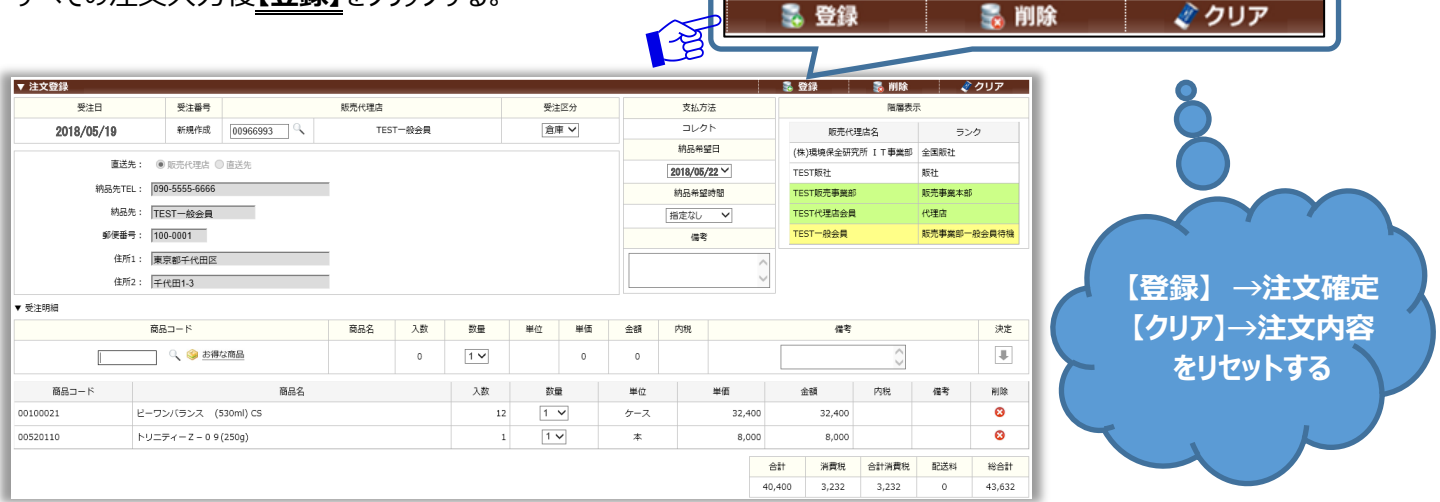

### 7. 登録完了

#### 【登録】をクリックすると下記の画面が表示される。これで、注文の操作は完了。 注文番号を確認の上、〔OK〕をクリックする。

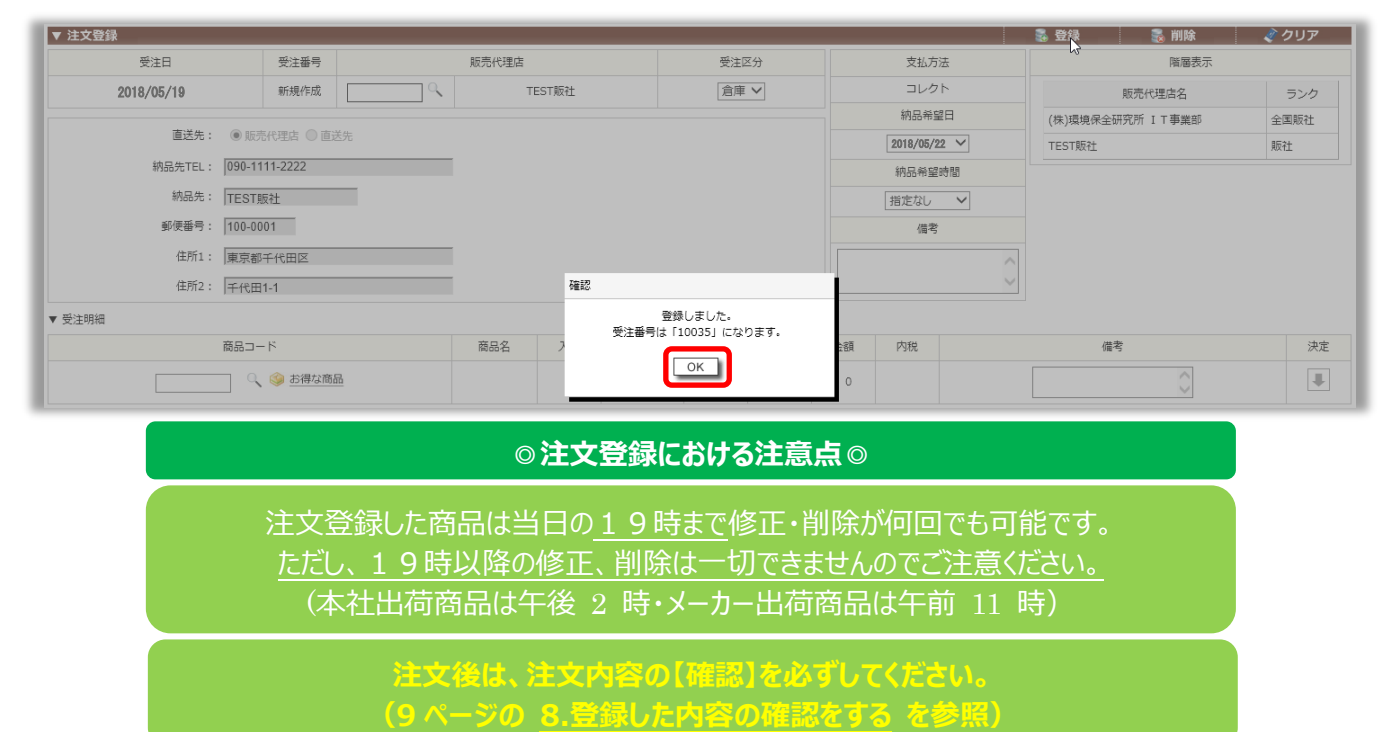

2018/06/08

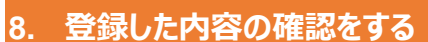

※注文後必ず行ってください

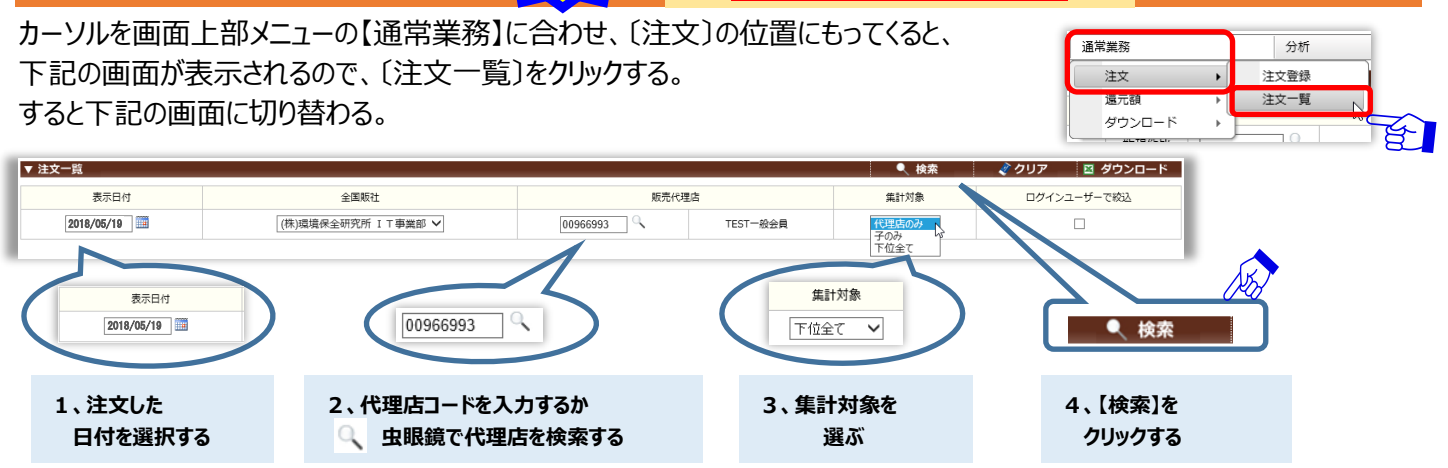

#### 【検索】をクリックすると、注文をした一覧が表示されるので、注文内容が合っているか確認をする。

|    |                                   |                                                                    |                                                                                                    |                                                                                                    |                                                                                                    |                                                                                                    | ▼ 検案                          |                                                                                                    | <i>₹</i> 99₽                                                                                                    |                                                                                       | 0-r                                                                                                    |
|----|-----------------------------------|--------------------------------------------------------------------|----------------------------------------------------------------------------------------------------|----------------------------------------------------------------------------------------------------|----------------------------------------------------------------------------------------------------|----------------------------------------------------------------------------------------------------|-------------------------------|----------------------------------------------------------------------------------------------------|----------------------------------------------------------------------------------------------------|---------------------------------------------------------------------------------------|----------------------------------------------------------------------------------------------------|
| 日付 |                                   | 4                                                                  | 全国販社                                                                                                    |                                                                                                    | 販売代理店                                                                                                    |                                                                                                    | 集計対象                          |                                                                                                    | ログインユーザーで絞込                                                                                                    |                                                                                       |                                                                                                    |
| 19 |                                   | (株)環境保全研                                                           | Ŧ究所 I T 事業部 🖌                                                                                                    |                                                                                                    | 00966993 C TEST一般                                                                                                    | 会員                                                                                                    | 下位全て 🗸                        |                                                                                                    |                                                                                                    |                                                                                       |                                                                                                    |
| ī  | 納品希望日                             | 販売代理店                                                              | 直送先                                                                                                    | 商品コード                                                                                                    | 商品名                                                                                                    | 入数                                                                                                    | 受注単位                          | 数量                                                                                                    | 金額                                                                                                    | 倉庫                                                                                    | 備考                                                                                                    |
| 1  | 2018/05/22                        | TEST一般会員                                                           | TEST一般会員                                                                                                    | 00100020                                                                                                    | ビーワンバランス (530ml)                                                                                                    | 1                                                                                                    | 本                             | 1                                                                                                    | 3,888                                                                                                    | 丸市倉庫                                                                                  |                                                                                                    |
| 2  | 2018/05/22                        | TEST一般会員                                                           | TEST一般会員                                                                                                    | 98088872                                                                                                    | 送料(税込)/お買上¥2万未満負担分                                                                                                    | 1                                                                                                    |                               | 0                                                                                                    | 825                                                                                                    | 丸市倉庫                                                                                  |                                                                                                    |
| 1  | 2018/05/22                        | TEST一般会員                                                           | TEST一般会員                                                                                                    | 00100021                                                                                                    | ビーワンバランス (530ml) CS                                                                                                    | 12                                                                                                    | ケース                           | 1                                                                                                    | 34,992                                                                                                    | 丸市倉庫                                                                                  |                                                                                                    |
| 2  | 2018/05/22                        | TEST一般会員                                                           | TEST一般会員                                                                                                    | 00520110                                                                                                    | トリニティー Z – 0 9 (250g)                                                                                                    | 1                                                                                                    | 本                             | 1                                                                                                    | 8,640                                                                                                    | 丸市倉庫                                                                                  |                                                                                                    |
| 11 | <b>9</b><br>7<br>1<br>2<br>1<br>2 | 日<br>日<br>日<br>日<br>日<br>日<br>日<br>日<br>日<br>日<br>日<br>日<br>日<br>日 | 日付     「       ●     Ⅲ     「       ●     Ⅲ     「       (株)環境保全部       ↑     ・       1     2018/05/22       2     2018/05/22       1     2018/05/22       1     2018/05/22       1     2018/05/22       1     2018/05/22       1     2018/05/22       2     2018/05/22       1     2018/05/22 | 日付         全国販社           9         冊         (株)環境保全研究所 I T 事業部 ♥           j         柿品希望日         販売代理店         直送先           1         2018/05/22         TEST-紛会員         TEST-紛会員           2         2018/05/22         TEST-紛会員         TEST-紛会員           1         2018/05/22         TEST-紛会員         TEST-紛会員           2         2018/05/22         TEST-紛会員         TEST-紛会員 | 計量         全工販社         会工販社           9         通         (株)環境保全研究所 I T事集部 ✓         (株)環境保全研究所 I T事集部 ✓           f         税品希望日         競売代達店         直送先         商品□-ド           1         2018/06/22         TEST-税会具         TEST-税会具         010002           2         2018/06/22         TEST-税会具         TEST-税会具         001002           1         2018/06/22         TEST-税会具         TEST-税会具         001002           2         2018/06/22         TEST-税会具         TEST-税会具         001002 | 通行         金属版社         販売代理店           1         2018/05/22         下EST-磁会員         010002         ビープンパランス (530ml)           2         2018/05/22         下EST-磁会員         7EST-磁会員         901002         ビープンパランス (530ml)           1         2018/05/22         TEST-磁会員         001002         ビープンパランス (530ml)           2         2018/05/22         TEST-磁会員         9008872         送料(税込))法員上¥2万未満貴担分           1         2018/05/22         TEST-磁会員         0010021         ビープンパランス (530ml) CS           2         2018/05/22         TEST-磁会員         0010021         ビープンパランス (530ml) CS | 日          会重販社         販売代理点 | Image: style style | Att     Att     Att </td <td>H       <math>4 \equiv 8 \equiv 8 \equiv 1 + 1 = 8 \equiv 1 = 1 = 1 = 1 = 1 = 1 = 1 = 1 = 1 = 1</math></td> <td>Alt     Image: Alt of the section of the section of th</td> | H $4 \equiv 8 \equiv 8 \equiv 1 + 1 = 8 \equiv 1 = 1 = 1 = 1 = 1 = 1 = 1 = 1 = 1 = 1$ | Alt     Image: Alt of the section of the section of th |

#### ※注文品の修正や削除をしたい場合は、 内をクリックして修正する。(9.登録した注文商品の修正を参照)

#### 登録した注文商品の修正 9.

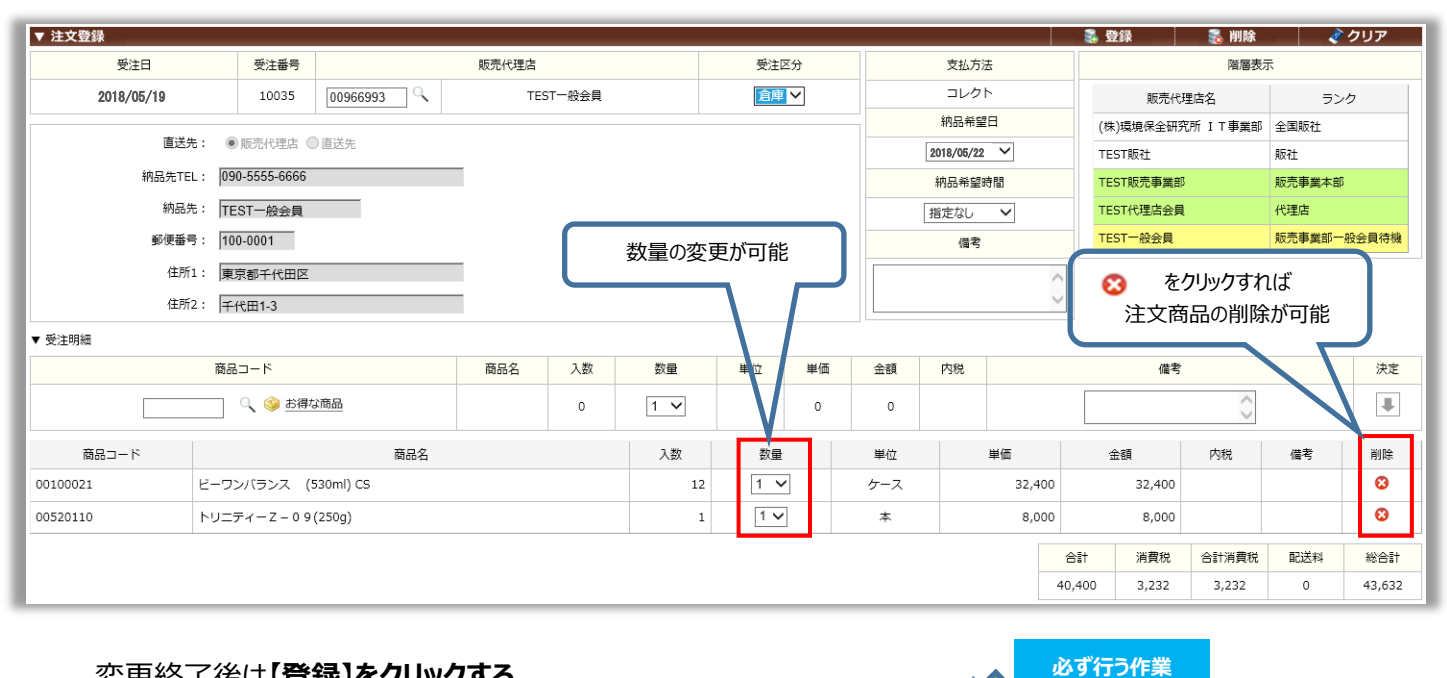

#### 変更終了後は【登録】をクリックする。

【登録】をクリック後、〔注文一覧〕にて必ず修正、変更した内容の確認を行う。 (8.登録した内容の確認をするを参照)

#### 株式会社環境保全研究所 業務代行システム 注文マニュアル (一次画面)

| 10. 登録した注  | 主文の肖          | <b>J</b> 除 |          |      | <u>Abr</u>   |                  | _           |
|------------|---------------|------------|----------|------|--------------|------------------|-------------|
|            |               |            |          | 🛃 登録 | 👼 削除         | 🥏 クリア            |             |
| ▼ 注文登録     |               |            |          |      |              | 🔹 登録 🛛 📸 削除      |             |
| 受注日        | 受注番号          |            | 販売代理店    | 受注区分 | 支払方法         | 階層表              | <u>7</u>    |
| 2018/05/19 | 10035         | 00966993   | TEST一般会員 | 倉庫 ✔ | コレクト         | 販売代理店名           | ランク         |
|            |               |            |          |      | 納品希望日        | (株)環境保全研究所 IT事業部 | 全国版社        |
| 直送先:       | ● 販売代理店 (     | 〕直送先       |          |      | 2018/05/22 🗸 | TEST版社           | 販社          |
| 納品先TEL:    | 090-5555-6666 |            |          |      | 納品希望時間       | TEST販売事業部        | 販売事業本部      |
| 納品先:       | TEST一般会員      |            |          |      | 指定なし ∨       | TEST代理店会員        | 代理店         |
| 郵便番号:      | 100-0001      |            |          |      | 備考           | TEST一般会員         | 販売事業部一般会員待機 |
| 住所1:       | 東京都千代田区       |            |          |      | ^            |                  |             |
| 住所2:       | 千代田1-3        |            |          |      | ~            |                  |             |

#### 注文したものを完全に削除したい場合は、よく確認をしてから【削除】をクリックする。

| 4730        | 品先:  TEST一般会員         |    |        |         | 指知   | etalu 🗸 | ТЕ     | ST代理店会員 |                   | 代理店 |             |  |
|-------------|-----------------------|----|--------|---------|------|---------|--------|---------|-------------------|-----|-------------|--|
| 郵便番         | 便番号: 100-0001         |    |        |         |      | 備考      |        |         | TEST一般会員          |     | 販売事業部一般会員待機 |  |
| 住           | 所1: 東京都千代田区           |    |        |         |      |         | ~      |         |                   |     |             |  |
| 住           | 所2: 千代田1-3            | 確認 |        |         |      |         | $\sim$ |         |                   |     |             |  |
| ▼ 受注明細      |                       |    | 削除してもよ | ろしいですか? |      |         |        |         |                   |     |             |  |
| 商品コード 商品名 入 |                       |    | はいしいえ  |         | 金額 Р | 金額 内税   |        | 備考      |                   |     | 決定          |  |
|             | 🔍 🧼 お得な商品             | c  |        |         | 0    |         |        |         | $\langle \rangle$ |     | ₽           |  |
| 商品コード       | 商品名                   |    | 入数     | 数量      | 単位   | 単価      | 3      | 金額      | 内税                | 備考  | 削除          |  |
| 00100021    | ビーワンバランス (530ml) CS   |    | 12     | 1 🗸     | ケース  | 32,     | 400    | 32,400  |                   |     | 8           |  |
| 00520110    | トリニティー Z - 0 9 (250g) |    | 1      | 1 🗸     | 本    | 8,      | 000    | 8,000   |                   |     | 8           |  |
|             |                       |    |        |         |      |         | 合計     | 消費税     | 合計消費税             | 配送料 | 総合計         |  |
|             |                       |    |        |         |      |         | 40,400 | 3,232   | 3,232             | 0   | 43,632      |  |

#### 削除をクリックすると上記の画面が表示される。

【はい】をクリック後、〔注文一覧〕にて必ず商品の削除が出来ているか確認を行う。(8.登録した内容の確認をするを参照)

# 注文登録した商品は当日の19時まで修正・削除が何回でも可能です。 ただし、19時以降の修正、削除は一切できませんのでご注意ください。 (本社出荷商品は午後 2 時・メーカー出荷商品は午前 11 時)

《注意》 〔注文一覧〕では売上データとして確定していない修正可能な注文データのみが (前日 20:15~当日 19:00 登録) が表示されます。 売上計上済みの注文品(前日の19時より前に注文した商品)の確認については、 【分析】>〔受注一覧〕にて確認できます。(修正・削除は一切できません。) マイページ 通常業務 分析 マスタメンテ サイトマップ ▼ マイページ 受注一覧 売上一覧 (株)環境保全研究所 お知らせ 特別還元額明細表 オフィシャルサイト 請求 ۱. Windows10ではインターネットを見るためのブラウザが [Windows Explorer(以) りますが、現在Edgeで業務代行システムをご利用の場合、 活性化 • 8サイト〜環境IT通信 切り替えて極力IEをご利用ください。また、既定のブラウ い現象が確認 プランナー • IEでご利用い 値信」のTOPページに詳しく掲載をしておりますので是非ご 代理店 エコ会員パックに は左のリンク の詳細はこちら!! 商品 ь. (OSとブラウ SまたはMac OSのパソコンをお使いの皆さまで、それぞれ